# VPN Access: Step 1 -- >Please install this cell phone APP

### **VPN Access:**

#### Step 1:

\*\*\* All users will need to download "Duo Mobile" on their cell phones. The app will have this logo.

- Iphone users will download the app from the Itunes App Store: <u>https://apps.apple.com/us/app/duo-mobile/id422663827</u>

- Samsung/Android Phone users will get the app from Google Play Store: <u>https://play.google.com/store/apps/details?id=com.duosecurity.duomobile&hl=e</u> <u>n\_US</u>

\*\*\* Once you download the app please send me an email with this information.

Employee Name Employee # Employee Cell Phone #

More steps will follow. ☺ Let me know if you have any questions/issues installing this app. Or Email gsa-help@ventura.org

#### Subject: VPN Access: Step 2 --> Text message link

#### **VPN Access:**

#### Step 2:

You will receive text message with link to open from County IT. You want to open this link as soon as possible. The link expires after 15mins.

Click and open the link.

- Allow it to open and install in the DUO app if it asks.
- Also allow it to send push notifications if asked.

If this step was successful the DUO app should now show "County of Ventura" option.

Proceed to Last Step: VPN Access: Step 3 -- >Install VPN Home Computer

## VPN Access: Updated download links.

Step 3: Install VPN on home computer.

If you have a laptop feel free to bring it in and I can help with the installation. I am attaching PDF that walks you through the install steps. You should only need to follow the first section. "Windows Directions" unless you have Mac/Apple computer.

Here is the link to download the VPN client. Windows Version: I placed copy on our servers to download. http://vcportal.ventura.org/gsa/E80-87 CheckpointVPN.msi

Mac Version: Please download directly from Checkpoint's website: <a href="https://www.checkpoint.com/products/remote-access-vpn/">https://www.checkpoint.com/products/remote-access-vpn/</a>

Once you connect to VPN you should be able to Remote to your computer here in the office.

 Directions for RDP are also in the attached manual page8 "How to use RDP to connect to your Workstation". Under link of <u>Intructions to install</u> <u>CheckpointVPN</u>

Notes: I will come by and look up your IP address which is need to connect from home.